# Eine Pressemitteilung veröffentlichen

dies ist zu erledigen:

- 1. Die neue Seite mit der Pressemitteilung anlegen
- 2. Die Übersichtsseite des Presseordners ergänzen
- 3. Evt. noch eine Neuigkeit anlegen

### 1. Die neue Seite mit der Pressemitteilung anlegen

| 🕖 attac        |                                |   |         |                                              |                      |                                         |    |
|----------------|--------------------------------|---|---------|----------------------------------------------|----------------------|-----------------------------------------|----|
| 010 2.1        |                                |   |         |                                              |                      |                                         |    |
| Web            | _ <b>}</b> \$ €                | 2 | t       | - 🔁 - 🔍 🥠 🌛 🗟 -                              |                      |                                         | 2  |
| 🐇 Seite        | 8                              |   | 2       | Ptad: /www.my-attac.de/Regio                 | algruppen/Dortmund/P | vessel 📄 (pid: 208                      | 4] |
| 🔪 Anzeigen     |                                |   |         |                                              |                      |                                         |    |
| Liste 1        | Deuigkeiten                    | - | 100     |                                              |                      |                                         |    |
| P Funktionen   | 📄 Termine                      |   |         | Seffe (4) 🗈 🔞                                |                      |                                         |    |
| 📑 Medien       | Aldionen                       |   |         | Seitentitei:                                 |                      |                                         |    |
| Datei          | 1. Veranstaltung zur Dortmunde |   |         | Fünf-Meter-Tomate liegt vor de               | f                    | 🔍 🧷 🖳 🔂 🐺                               |    |
| Liste          | Gean Clothes Infraktion        |   |         | Grimmiges Gemüse                             |                      | 9/2.85                                  |    |
|                | Diktatur der Finanzmärkte      |   | B       | Keine Zeit für Kritik                        |                      | 9/2.65                                  |    |
| User tools     | Attac - eine Bewegung stellt s |   |         | Attac Dortmund erfolgreich ge                | g                    | Q/D.0E                                  |    |
| Einstellungen  | AG Globdo                      |   | _       |                                              | -                    |                                         |    |
| 🥂 Gruppendaten | Stadtrundgang                  |   |         | Selleninhall (2) 🗊 <table-cell></table-cell> |                      |                                         |    |
| D Hilfe        | Cross Border Leasing in Dortmu |   | 10      | Überschrift:                                 |                      |                                         |    |
| Dher Mockile   | Presseniteilung vom 30.12.02   |   |         | Presse                                       |                      | 0/207                                   |    |
| Über TYPO3     | Cross Border Leasing Kulmbach  |   | . 🚍     | Presse - alt                                 |                      |                                         |    |
| Handbuch       | Pressererklärung von attac Dor |   |         |                                              |                      | - • • · · · · · · · · · · · · · · · · · |    |
| Attac CMS      |                                |   | Envel   | iterte Ansicht                               |                      |                                         |    |
| 2              | Leserinnenbrief                |   | Klem    | nbrett anzeigen                              |                      |                                         |    |
| ~              | AG Finanzmärkle                |   | Lokal   | sierungsansicht                              |                      |                                         |    |
| Logout         | Campus-Gruppe                  |   | 0       |                                              |                      | ,                                       | ۲  |
| [dortmund]     | Presse 2                       |   | Suchhar | Diasa                                        | Calle T Suchan       |                                         |    |
|                | Grimmiges Gemüse               |   | Datesch | Liese                                        | suchen               |                                         | •  |
|                |                                | - | 4       |                                              |                      | •                                       |    |
| Fertig         |                                |   |         |                                              |                      |                                         |    |

- 1 Liste anklicken
- 2 Presse anklicken
- 3 Um die neue Seite anzulegen, das Symbol anklicken

| Presse          | 💥 💿 Attac Deutschland [TYPO3 4 💥 |                                                            | •                  |
|-----------------|----------------------------------|------------------------------------------------------------|--------------------|
| 🕜 altac         |                                  | 3                                                          |                    |
| 😵 Web           | 🗈 🛱 🖸                            |                                                            | æ                  |
| Seite           |                                  | Pfad: /www.my-attac.de/Regionalgruppen/Dorter              | nund/ 👔 (pid: 986) |
| Liste           | Neuigkeiten                      | Seite NEU - IPID: 2084] Presse                             | <u>^</u>           |
| 🔑 Funktionen    | Termine                          |                                                            |                    |
| 📑 Medien        | Aktionen                         | Allgemein                                                  |                    |
| Datei           | 1. Veranstaltung zur Dortmunde   | O Typ:                                                     |                    |
| 👬 Liste         | Clean Clothes Infoaktion         |                                                            |                    |
| Kategorien      | Diktatur der Finanzmärkte        | - standard                                                 |                    |
| 📙 User tools    | Attac - eine Bewegung stellt s   | Nicht suchen:                                              |                    |
| 👆 Einstellungen | AG Globdo                        |                                                            |                    |
| 🔀 Gruppendaten  | Stadtrundgang                    | (2) Im Menü verstecken:                                    |                    |
| 🕘 Hilfe         | Pressemitteilung vom 30.12.02    | v allen 1                                                  |                    |
| 盲 Über Module   | Cross Border Leasing Allgemein   |                                                            |                    |
| Über TYPO3      | Cross Border Leasing Kulmbach    | 22 SeflentRet:                                             |                    |
| Handbuch        | Pressererklärung von attac Dor   | Wirtschaftsprüfer empfiehlt Ausstieg aus den CBL-Verträgen |                    |
| Attac CMS       | Chever Briet, Vermetung" de      | Alias: Ziel: N                                             | Nicht cachen:      |
| 0               | AG Finanzmärkte                  | 2                                                          | 10                 |
|                 | Campus-Gruppe                    |                                                            | -0                 |
| cogom           | Presse                           |                                                            |                    |
| [continund]     | Fünf-Meter-Tomate liegt vor de   | Zweite Optionspalette anzeigen                             | _                  |
|                 | Grimmiges Gemüse                 | 4                                                          |                    |
| Fertig          |                                  |                                                            |                    |

1 - Anklicken um das Häkchen zu setzen.

(Damit die Seite nicht im Inhaltsverzeichis in der linken Spalte angezeigt wird.)

- 2- Den Titel für die Seite eingeben
- 3- Speichern
- 4 Seite anklicken

| Presse                      | 🐹 🕡 Attac Deutschland [TYPO3 4 💥                                                                  | •                  |
|-----------------------------|---------------------------------------------------------------------------------------------------|--------------------|
| 🚱 attac                     |                                                                                                   |                    |
| 🚯 Web                       | Nicht verwendete Elemente Erw                                                                     | riterte Funktionen |
| Selle                       | 9                                                                                                 |                    |
| 🔍 Anzeigen                  | Cempinaempur durcin beutschna     (2) Zeige verborgene Elemetry:                                  |                    |
| Liste                       | Clean Clothes Infoaktion 2 Cache Funktionen: [Cache löschen]                                      |                    |
| 🔑 Funktionen                | Diktatur der Finanzmärkte                                                                         |                    |
| 🚛 Medien                    | Atao - eine Bewegung stellt s                                                                     | 1 CBL-V            |
| Datei                       | G Globdo                                                                                          |                    |
| E Liste                     |                                                                                                   | 1                  |
| C Kategorien                | Cross border Leasing in Dontmu      Pressemittellung your 30.12.02                                |                    |
| 🐣 User tools                | Cross Border Leasing Allgemein (2) Was ist das TemplaVolla Seitenmodul?                           |                    |
|                             | - Cross Border Leasing Kulmbach                                                                   |                    |
| 77 Gruppendaten             |                                                                                                   |                    |
| 😰 Hilfe                     | Ottener Briet "Vermietung" de                                                                     |                    |
| Über Module                 | AG Einen märkle                                                                                   |                    |
| Über TYPO3                  | Carpeus-Gruppe 1                                                                                  |                    |
| Handbuch                    | Presse                                                                                            |                    |
| Attac CMS                   | Wirtschaftsprüfer empfieht Au                                                                     |                    |
| 0                           |                                                                                                   |                    |
| Φ                           |                                                                                                   |                    |
| Logout                      | Keine Zeit für Kritik                                                                             |                    |
| Riorimund                   | Attac Dortmund erfolgreich geg                                                                    |                    |
| [and a second               | Links                                                                                             |                    |
|                             | E Kontakt                                                                                         |                    |
| http://www.attac.de/typo3co | conf/ext/templayoila/mod1/index.php?id=3685&unlinkRecord=pages:3685.sDEF:IDEF:field_content.vDEF: | 1                  |

- 1 Die neue Seite anklicken.
- 2 Um die Seite mit Text zu füllen, das Symbol anklicken.

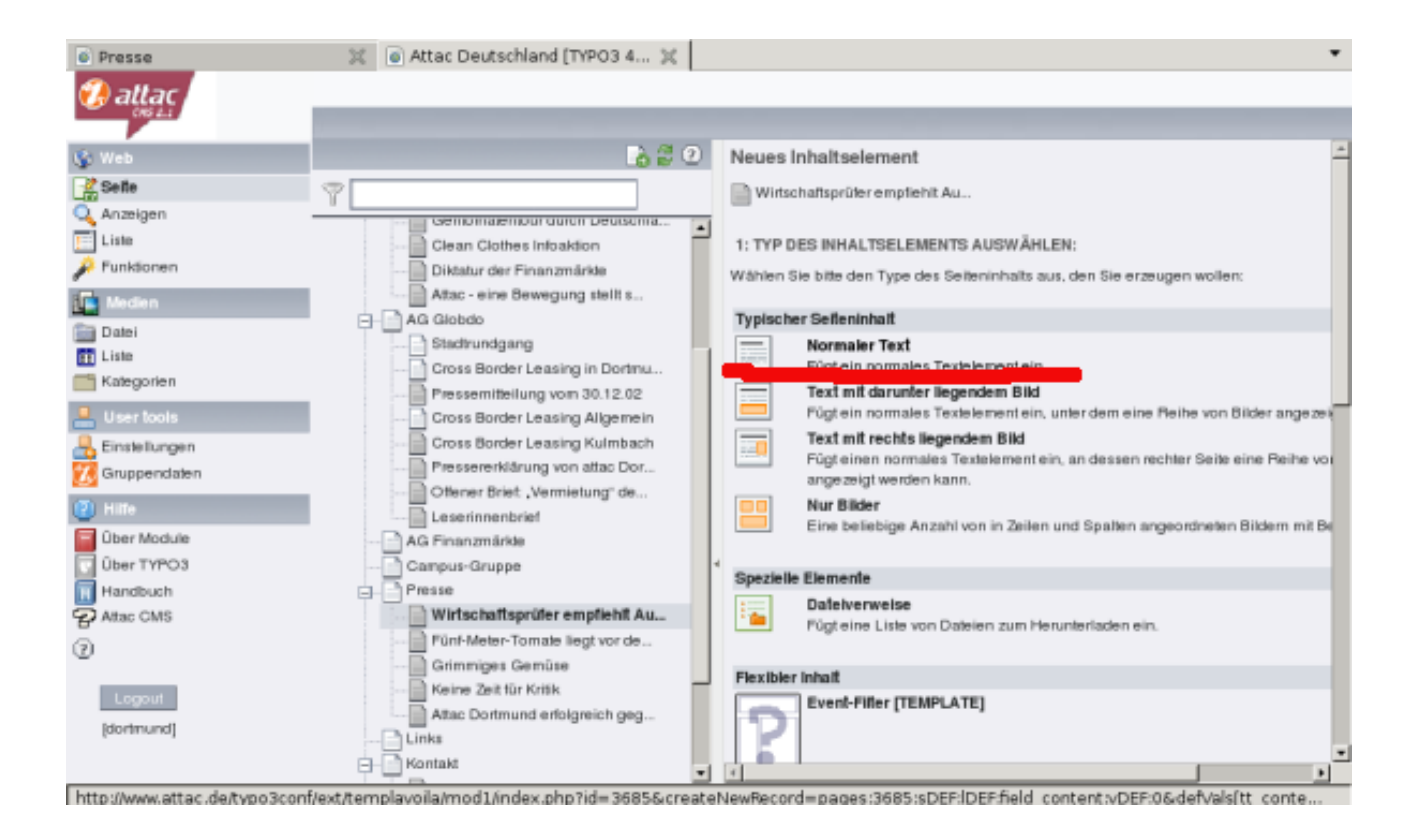

'Normaler Text' anklicken.

| Wirtschaftsprüfer empfieht | t 🕱 🗑 Attac Deutschland (TYPO3 4 🕱                                                                  |
|----------------------------|----------------------------------------------------------------------------------------------------|
| 🤣 allac                    |                                                                                                    |
| 🚱 Web                      | li 🖉 🛛 🔛 🔜 🐘 🔜 👘 🖬 🔛                                                                                |
| Seite                      | Pfad:egionalgruppen/Dortmund/Presse/Wirtschaftsprüf/      /pid: 3685                                |
| Liste                      | Clean Clothes Infoaktion                                                                            |
| P Funktionen               | Attac - eine Bewegung stellt s                                                                      |
| Datel                      | Algeriein lext 5                                                                                    |
| Kategorien                 | Pressemittellung vom 30.12.02                                                                       |
| Luser tools                | Cross Border Leasing Allgemein Vor: Nach:                                                           |
| Einstellungen              | Cross Border Leasing Kulmbach Pressererklärung von attac Dor                                        |
| 😰 Hille                    | Coffener Briet, Vermietung' de Verstecken:                                                          |
| Über Module                | AG Finanzmärkle                                                                                     |
| Ober TYPO3                 | Campus-Gruppe 1 Überschrift:                                                                        |
| Attac CMS                  | Wirtschaftsprüfer empfiehit Au., Wirtschaftsprüfer empfiehit Ausstieg aus den CBL-Verträgen         |
| 0                          | Fühl-Meter-Tomate liegt vor de     Grinvniges Gemüse     Keine Zeit für Kritk     Oberschrift     2 |
| [dortmund]                 | Attac Dortmund erfolgreich geg                                                                      |
| Paral In                   | Kontakt                                                                                             |

#### 1 - Titel eingeben

#### 2 - Format für die Überschrift auswählen

(meine Empfehlung: 'Überschrift' auswählen, die 'Standard-Überschrift' ist die mit dem dunklen Balken.)

#### 3 - Den Tab 'Text' anklicken

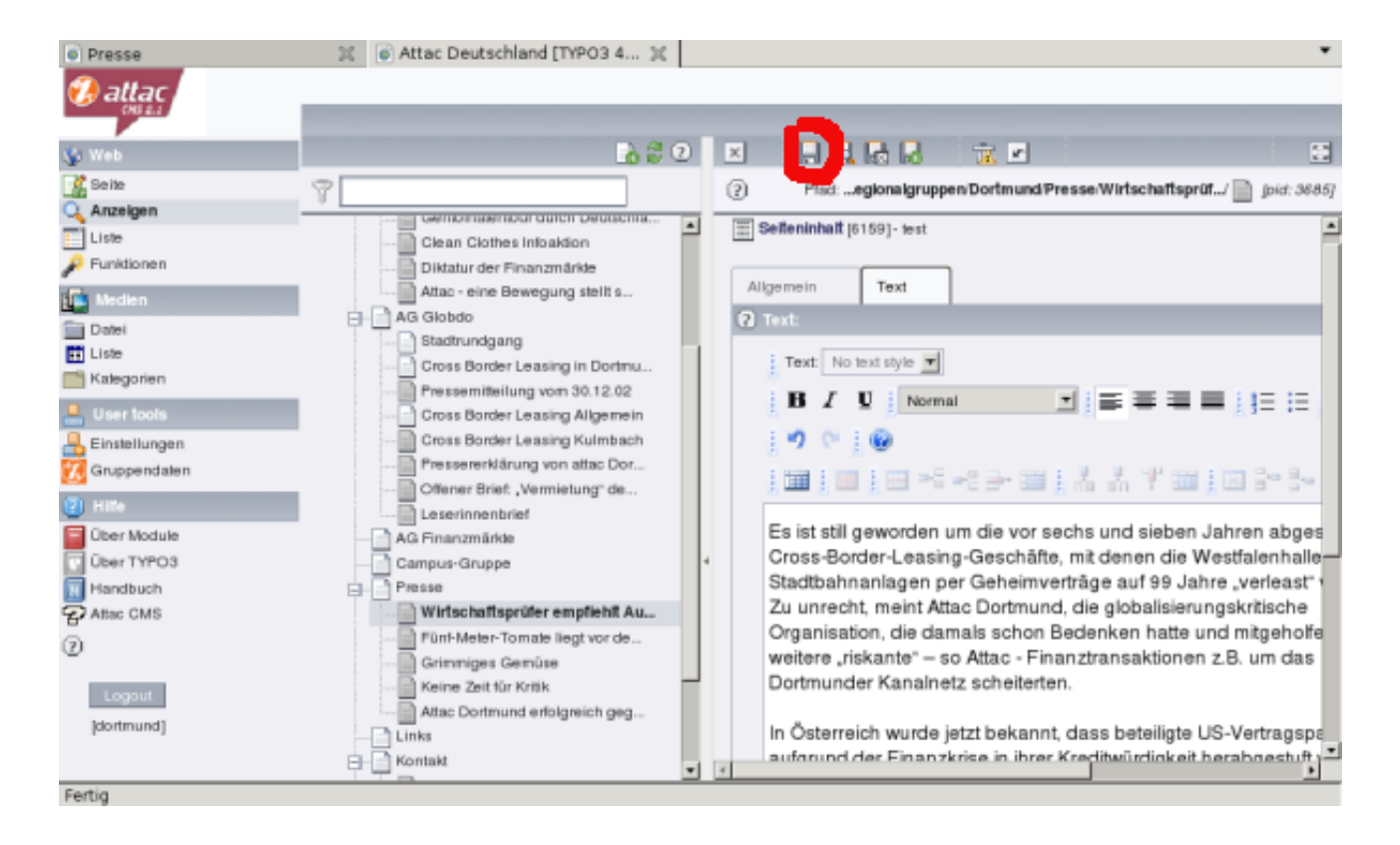

- Text eingeben
- Speichern
- Die Seite ist angelegt, wird aber noch nirgends angezeigt. Dazu:

### 2. Die Übersichtsseite des Presseordners ergänzen

| Presse                                                                                                    | 💥 🧉 Attac Deutschland (TYPO3 4 💢 |   |          |                                       | •                  |
|----------------------------------------------------------------------------------------------------|----------------------------------|---|----------|---------------------------------------|--------------------|
| 🚱 attac                                                                                                    |                                  |   |          |                                       |                    |
| 🚱 Web                                                                                                    | là # 0                           | 2 | t        | 😼 🔍 🖉 💊 🕼                             | 52                 |
| 🛃 Seite                                                                                                    | <b>T</b>                         |   | 0        | Ptad: /www.my-attac.de/Regionalgruppe | n/Dortmund/Presse/ |
| 🔍 Anzeigen                                                                                                    | genunaenour durch beuschia       |   |          |                                       |                    |
| Liste                                                                                                    | Clean Clothes Intoaktion         | - | _        |                                       |                    |
| part and a second second secon | Diktatur der Finanzmärkte        |   | 1        | Seite (5) 🖬 🖓                         |                    |
| 💼 Medien                                                                                                    | Attac - eine Bewegung stellt s   |   |          | Seitentifel:                          |                    |
| Datei                                                                                                    | AG Globdo                        |   |          | Wirtschaftsprüfer empfiehlt Au        | 9, 2 🗟 🖥 🗖         |
| tt Liste                                                                                                    | Stadtrundgang                    |   | B        | Fünl-Meter-Tomate liegt vor de        |                    |
|                                                                                                    | Pressemitalium von 30 12 02      |   | B        | Grimmiges Gemüse                      |                    |
| 💄 User tools                                                                                                    | Cross Border Leasing Allgemein   |   |          | Keine Zeit für Kritik                 |                    |
| Reinstellungen                                                                                                    | Cross Border Leasing Kulmbach    |   | B        | Attac Dortmund erfolgreich geg        |                    |
| Gruppendaten                                                                                                    | Pressererklärung von attac Dor   |   | -        | Lune Formers en die en Beller         |                    |
| Hille                                                                                                    | Offener Brief: ,Vermietung" de   |   |          | Seffeninhaft (2) 🙁 🤨                  |                    |
| Über Module                                                                                                    |                                  |   |          | Überschrift:                          |                    |
| Über TYPO3                                                                                                    | Campus-Gruppe                    | 4 |          | Presse                                |                    |
| Handbuch                                                                                                    | Presse                           |   |          | Presse - alt                          | 3                  |
| Attac CMS                                                                                                    | Mösterbattsprößer empfiehlt Au   |   | -        |                                       |                    |
| 0                                                                                                    | Fünl-Meter-Tomate liegt vor de   |   | Erwei    | terte Ansicht                         |                    |
|                                                                                                    | Grimmiges Gemüse                 |   |          | nbrett anzeigen                       | _                  |
| Logout                                                                                                    | Attac Destaured extension and    |   | C CONCER | annangaanach                          |                    |
| [dortmund]                                                                                                    | C Links                          |   | (3)      |                                       |                    |
|                                                                                                    | - Kontakt                        |   | - · ·    | ul la a la                            |                    |
| Fertia                                                                                                    |                                  | - |          |                                       | <u>.</u>           |

- 1 Liste anklicken
- 2 Presse anklicken
- 3 Den Stift anklicken, um die Presse-Seite zum bearbeiten zu öffnen

| Presse                       | 💥 🗃 Attac Deutschland [TYPO3 4 💥                                                                                                    |
|------------------------------|----------------------------------------------------------------------------------------------------|
| 🚱 attac                      |                                                                                                    |
| 🚱 Web                        | 🔓 🖉 🖉 🔛 🔜 🙀 🙀 👘 🔛 🔅 😂                                                                                                    |
| 🔮 Seite<br>🔍 Anzeigen        | Ptad: /www.my-attac.de/Regionalgruppen/Dortmund/Presse/ joid: 2084/                                                                                                    |
| Punktionen Medien            | Clean Clothes Infoaktion Diktatur der Finanzmärkte Attac - eine Bewegung stellt s mein Text                                                                                                    |
| Datei<br>Liste<br>Kategorien | AG Globdo xt:<br>Stadtrundgang<br>Cross Border Leasing in Dortmu<br>Prext: No text style  3                                                                                                    |
| Einstellungen                | Pressentaenung vom 30.12.02         Cross Border Leasing Allgemein         Cross Border Leasing Kulmbach         Pressentklärung von attac Dor         Offener Brieft , Vermietung de                                                                                                    |
| Über Module<br>Über TYPO3    | AG Finanzmärkte     Campus-Gruppe     Agrin ansteide     Agrin ansteide     Agrin an |
| Attac CMS                    | Presse     ressemitteilung von Attac Dortmund vom 23.08.08     Wirtschatsprüfer empfiehlt Au     Führl-Meter-Tomate liegt vor de                                                                                                    |
| Logout<br>[dortmund]         | Grimmiges Gemüse     Keine Zeittür Kritik     Attac Dortmund erfolgreich geg     Links     Kontakt                                                                                                    |
| Fertig                       |                                                                                                    |

- 1 Text eingeben
- 2 Text der verlinkt werden soll markieren
- 3 Auf das Link-Symbol klicken. Ein neues Fenster geht auf:

| 🥹 L                              | .ink einfügen/ve     | erändern -    | Mozilla Firef | ox           | ×        |                                    |
|----------------------------------|----------------------|---------------|---------------|--------------|----------|------------------------------------|
| http://www.attac.                | de/typo3/sysext/r    | ehtmlarea/    | mod3/browse_  | links.php?&/ | RTEE: 😭  | nach unten scrollen, und die       |
| Seite                            | edien Externe<br>URL | Email         | Hochladen     | News         | _        | neue Pressemitteilung<br>anklicken |
| Aktueller Link: Kein - ne        | uer Link!            |               |               |              |          |                                    |
| Ziel:<br>In neuem Fenster öffnen | Breite 🔻 x Höt       | e 🔻           |               | V            |          |                                    |
| Stil:                            | internal-link        |               |               |              | - I h    |                                    |
| Tite1:                           | Opens internal lini  | in current wi | ndow          |              |          |                                    |
|                                  |                      |               |               |              |          |                                    |
| Seitenbaum:                      |                      |               |               |              |          |                                    |
| Dortmund                         |                      | F             |               |              | - •      |                                    |
| Startseite                       |                      | Þ             |               |              |          |                                    |
| Neuigkeiter                      | 1                    |               |               |              |          |                                    |
| Termine                          |                      |               |               |              | -        |                                    |
| PERINTIAL                        |                      |               |               | moomuno      | PTUTUT C |                                    |

| Presse          | 💥 🐻 Attac Deutschland [TYPO3 4] 💥 | •                                                                   |
|-----------------|-----------------------------------|---------------------------------------------------------------------|
| 🤣 altac         |                                   |                                                                     |
| 🎲 Web           | 🔒 🖗 🕐 🕐                           |                                                                     |
| 👫 Seite         | 8                                 | Plad: /www.my-attac.de/Regionalgruppen/Dortmund/Presse/ [pid: 2084] |
| 🔍 Anzeigen      | Gemonaemoor durch Deutschla       |                                                                     |
| 🛄 Liste         | Clean Clothes Infoaktion          | E Selleninhalt (2039) - Presse                                      |
| 🔑 Funktionen    | Diktatur der Finanzmärkte         |                                                                     |
| Medien          | Attac - eine Bewegung stellt s    | Aligemein Text                                                      |
| Datei           | Statturdaana                      | 2 Text:                                                             |
| 👬 Liste         | Cross Border Leasing in Doctru    |                                                                     |
| Kategorien      | Pressemiteilung vom 30.12.02      | Text: No text style                                                 |
| 📙 User tools    | Cross Border Leasing Allgemein    |                                                                     |
| 🔒 Einstellungen | Cross Border Leasing Kulmbach     | 10010                                                               |
| Gruppendaten    | Presserenklärung von attac Dor    | The Taylor Taylor                                                   |
| Hite            | Cliener Brief: "Vermietung" de    |                                                                     |
| 🛜 Über Module   | AG Finanzmärkte                   |                                                                     |
| Über TYPO3      | Campus-Gruppe                     | Wirtschaftsprüfer empfiehlt Ausstieg aus den CBL-Verträgen          |
| Handbuch        | Presse                            | Pressemitteilung von Attac Dortmund vom 23.08.08                    |
| P Attac CMS     |                                   |                                                                     |
| 0               | Fünf-Meter-Tomate liegt vor de    |                                                                     |
| -               | Grimmiges Gemüse                  | Fünf-Meter-Tomate liegt vor der Reinoldikirche                      |
| Logout          | Keine Zeit für Kritik             | WAZ Samstag, 06. März 2004                                          |
| [dottmund]      | Attac Dortmund erfolgreich geg    |                                                                     |
| [assessed]      | Links                             | Protest-Aktion gegen gentechnisch veränderte Nahrung. Mehr          |
|                 | E Kontakt                         |                                                                     |
| Fertia          |                                   |                                                                     |

Speichern

## 3. Evt. noch eine Neuigkeit anlegen

Wenn die neue Pressemitteilung in der Neuigkeiten-Spalte angezeigt werden soll, muss noch eine Neuigkeit angelegt werden.

| Wirtschaftsprüfer empfie                                                       | hlt 💥 💿 Attac Deutschland [TYPO3 4 💥                                                                                                    |                                                                                   | •                     |
|--------------------------------------------------------------------------------|----------------------------------------------------------------------------------------------------|-----------------------------------------------------------------------------------|-----------------------|
| 🤣 attac                                                                        |                                                                                                    |                                                                                   |                       |
| 😵 Web                                                                          | 🔥 🛱 🖸                                                                                                    | 😼 🔍                                                                               | S 🐔                   |
| G Anzeigen                                                                     | Ϋ                                                                                                    | Pfad: /www.my-attac.de/Regionalgruppen/Dortmu                                     | nd/News/ 🔮 (oid: 988) |
| Funktionen                                                                     | Cross Border Leasing in Dortmu Pressemitteilung vom 30.12.02 Cross Border Leasing Allgemein                                                   | Nachrichten (2) 🖘 😨                                                               |                       |
| Medien<br>Datei<br>Liste                                                       | Cross Border Leasing Kulmbach<br>Pressererklärung von attac Dor<br>Offener Briet "Vermietung" de                                              | Neue Entwicklungen beim Cross                                                     |                       |
| Liser tools                                                                    | AG Finanzmärkle     Campus-Gruppe     Presse     Wirtschaftsprüfer empfiehlt Au                                                               | Enweiterte Ansicht Enweiterte Ansicht Kiemmbreit anzeigen Lokalisierungsansicht 2 |                       |
| Hille     Über Module     Über TYPO3     Über TYPO3     Handbuch     Attac CM5 | Fünf-Meter-Tomate tegt vor de     Grimmiges Gemüse     Keine Zeit für Krisk     Atac Dortmund erfolgreich geg     Links     Kontakt     Danke | Suchbegriff: Diese Seite V Suchen                                                 |                       |
| Legout<br>[dortmund]                                                           | Mailinglisten                                                                                                    |                                                                                   |                       |

- 1 Liste anklicken
- 2 News anklicken
- 3 Symbol anklicken, um neue Nachricht (Neuigkeit) zu erzeugen

| Wirtschaftsprüfer empfie | ahlt 💥 👩 Attac Deutschland [TYPO3 4 💥 | •                                                                      |
|--------------------------|---------------------------------------|------------------------------------------------------------------------|
| 🤣 attac                  |                                       |                                                                        |
| 😵 Web                    |                                       | ) 🛛 📮 🛃 🖓 📆 🔂 🗃                                                        |
| Seite                    | 8                                     | (?) Plad: /www.my-attac.de/Regionalgruppen/Dortmund/News/ 4 (pid: 988) |
| Q Anzeigen               |                                       |                                                                        |
| [ Liste                  |                                       | Nachrichlen (2221) - [Kein Titel]                                      |
| 🔑 Funktionen             | Pressemitteilung vom 30.12.02         |                                                                        |
| 🚺 Medien                 | Cross Border Leasing Allgemein        | Allgemein Pelations                                                    |
| Datei                    | Pressererklärung von attac Dor        | 2 Titet                                                                |
| 👥 Liste                  | Offener Briet: "Vermietung" de…       |                                                                        |
| - Kalegorien             | Leserinnenbrief                       | Pressemitteilung zu CBL                                                |
| 💄 User tools             | AG Finanzmärkte                       | Verstecken:                                                            |
| Rinstellungen            | Campus-Gruppe                         |                                                                        |
| Gruppendaten             | Presse                                | Q Ture                                                                 |
| D HIRA                   | Fühf-Meter-Tomate Liect vor de        |                                                                        |
| Dhar Machda              | Grimmiges Gemüse                      | Link zu interner seite                                                 |
| Über TVPO3               | Keine Zeit für Kritik                 | 2 Datum Zeit:                                                          |
| Handbuch                 | Attac Dortmund enloigreich geg        | 13:00 28:8:2008                                                        |
| Attac CMS                | Links                                 | 13.09 20 0 20 0                                                        |
| 0                        | E Kontakt                             | Archivdatum:                                                           |
| Ψ.                       | Danke                                 | 0 3                                                                    |
| Logout                   |                                       | 2 Autor                                                                |
| [dortmund]               | News                                  |                                                                        |
|                          | - Termine                             | dortmund                                                               |
| P+1-                     |                                       | v (                                                                    |
| Fertig                   |                                       |                                                                        |

- 1 Titel eingeben
- 2 'Link zu interner Seite' auswählen
- 3 Nach unten scrollen

| Wirtschaftsprüfer empfieh     Januar | it 💥 💿 Attac Deutschland [TYPO3 4 💥                               |                                                       | •          |
|--------------------------------------|-------------------------------------------------------------------|-------------------------------------------------------|------------|
| CHS &.I                              |                                                                   |                                                       |            |
| 😵 Web                                | 🗈 🛱 🖸                                                             |                                                       | 8          |
| Seite                                | 7                                                                 | Pfad: /www.my-attac.de/Regionalgruppen/Dortmund/News/ | (pid: 988) |
| Liste                                | Cross Border Leasing in Dortmu                                    | E-Mail:                                               | -          |
| Medien                               | Cross Border Leasing Allgemein                                    | 2 Untertite:                                          |            |
| Datei                                | Pressererklärung von attac Dor                                    | bei Bedarf Untertitel eingeben                        |            |
| Kategorien                           | Leserinnenbrief                                                   | 1                                                     | - 1        |
| User tools                           | Campus-Gruppe                                                     | Shortcut zur Sette:                                   |            |
| <ul> <li>Hite</li> </ul>             | Wirtschaftsprüfer empfiehit Au     Fünt-Meter-Tomate liegt vor de | E Seite                                               |            |
| Über TYPO3                           | Keine Zeit für Kritik                                             | Stichworte (.):<br>Cross Border Lessing               |            |
| Handbuch                             | Links                                                             | 2                                                     |            |
| 0                                    | Danke                                                             | 0                                                     |            |
| Logout                               | Impressum                                                         |                                                       |            |
| [dortmund]                           | Termine                                                           | Zweite Optionspalette anzeigen                        | -          |
| Fertig                               |                                                                   |                                                       |            |

- 1- Hier kann ein Untertitel eingegeben werden
- 2 Stichwort vergeben, damit die Seite besser zugeordnet werden kann
- 3 Das Symbol anklicken, um die Nachricht mit der entsprechenden Seite zu verlinken.

| TYPO3 Elen                         | nent Br | rowser - Mozilla Firefox |                 |      | _ 🗆  |
|------------------------------------|---------|--------------------------|-----------------|------|------|
| http://www.attac.de/typo3/browser. | .php?m  | ode=db&bparams=data[t    | t_news][2221][p | age] | p: 5 |
| ellenbaum:                         |         | Datensätze auswählen:    |                 |      |      |
| - Dortmund                         | •       | 🖓 🕂 News                 |                 |      |      |
| Startseite                         | •       | Suchbegriff:             | Diese Seite     | •    | Such |
| Neuigkeiten                        | ۲       | Datensätze anzeigen:     |                 |      |      |
| i Termine                          |         |                          |                 |      |      |
| Aktionen                           |         |                          |                 |      |      |
| 😐 - 📑 AG Globdo                    | ۲       |                          |                 |      |      |
| AG Finanzmärkte                    |         |                          |                 |      |      |
| Campus-Gruppe                      |         |                          |                 |      |      |
| Presse                             |         |                          |                 |      |      |
| Wirtschaftsprüfer empfiehlt #      | Au      |                          |                 |      |      |
|                                    | de 💵    |                          |                 |      |      |
| Grimmiges Gemüse                   | •       | •                        |                 |      |      |
| Keine Zeit für Kritik              |         |                          |                 |      |      |
| Attac Dortmund erfolgreich g       | eg 🕨    |                          |                 |      |      |
|                                    |         |                          |                 |      |      |
| - Kontakt                          |         |                          |                 |      |      |
| Danke                              | •       |                          |                 |      |      |
| Distanting States                  |         |                          |                 |      |      |

- Die gewünschte Seite anklicken.
- Speichern.

Die neue Pressemitteilung wird jetzt auf der Seite Neuigkeiten und in der rechten Spalte Neuigkeiten angezeigt:

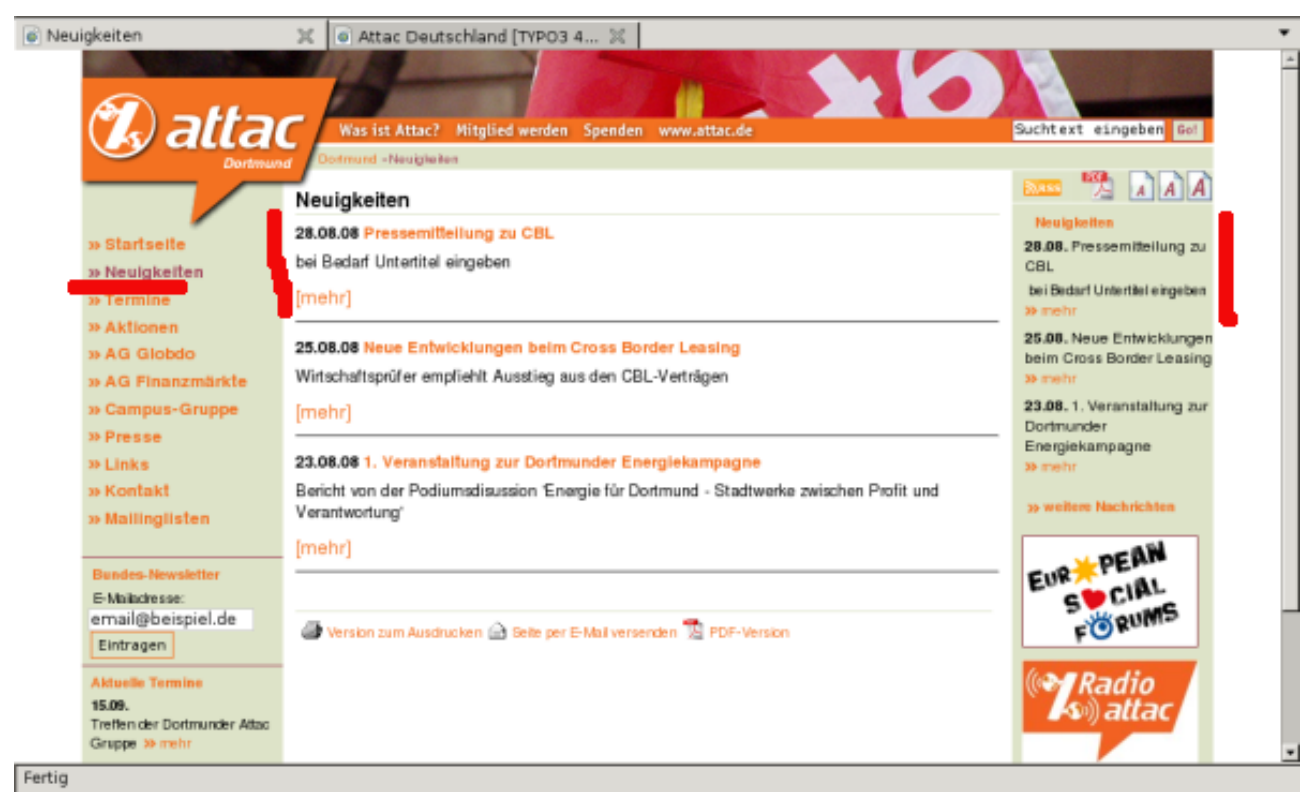

even By No Petra Liebherr, 28.08.08